Crésus Banking

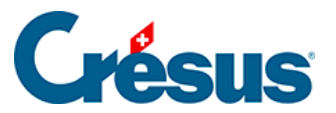

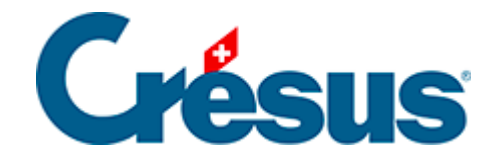

## **Crésus Banking**

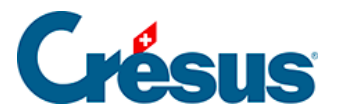

8.2 - Einen API-Kanal hinzufügen (PostFinance)

×

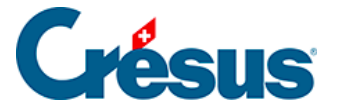

## 8.2 - Einen API-Kanal hinzufügen (PostFinance)

Wenn Sie ein PostFinance-Konto verwenden:

- Klicken Sie auf das Symbol 🚓 neben dem betreffenden PostFinance-Konto.
- Klicken Sie anschliessend auf das Pluszeichen rechts neben der Zeile *Verbindungskanäle.*
- Auf der Maske Art des Verbindungskanals klicken Sie auf die Schaltfläche E-FINANCE:

|                    | Création du canal de communication                                                                                                    |               |
|--------------------|----------------------------------------------------------------------------------------------------|---------------|
|                    | Type de canal                                                                                                    |               |
| Afir<br>vou<br>Les | n d'automatiser le transfert de données entre Crésus et votre ba<br>s devez configurer un ou plusieurs canaux de communication.<br>canaux de communication disponibles dépendent de votre ban | nque,<br>jue. |
|                    |                                                                                                    |               |
|                    |                                                                                                    |               |
|                    |                                                                                                    |               |
|                    |                                                                                                    |               |
|                    |                                                                                                    |               |
|                    |                                                                                                    |               |
|                    |                                                                                                    |               |

• Anschliessend geben Sie einfach Ihre üblichen Zugangsdaten für E-Finance ein, die Sie auch im Online-Portal von PostFinance verwenden:

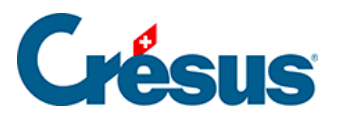

| PostFinance |                                                     |  |
|-------------|-----------------------------------------------------|--|
|             | Login                                               |  |
|             | Numéro e-finance / nom d'utilisateur (j)            |  |
|             | Mot de passe                                        |  |
|             | Mot de passe oublié? >                              |  |
|             | Si disponible<br>Identification de l'utilisateur (j |  |
|             | Suivant                                             |  |

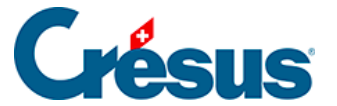

×

| Compte bancaire + Type de canal + Identifia | ints                         |                      |                          |
|---------------------------------------------|------------------------------|----------------------|--------------------------|
|                                             | Création du cano<br>Identifi | al E-Finance<br>ants |                          |
| * Nº e-finance / Nom d'utilisateur          |                              |                      | Le champ est obligatoire |
| ID utilisateur                              |                              |                      |                          |
| Procédure de login                          | PostFinance App              |                      |                          |
|                                             |                              |                      |                          |
|                                             | PRÉCÉDENT                    | CRÉER                | * Champs obligatoires    |

• Klicken Sie auf *Erstellen*.

Der API-Kanal wird sofort erstellt und Ihr **E-Finance-Passwort** wird bei der Übermittlung von Dateien abgefragt.